# FOLLOW THESE SIMPLE STEPTS TO REGISTER FOR A COLLEGE CHOICE FOUNDATION ACCOUNT WHICH WILL THEN ALLOW YOU TO APPLY FOR OUR PROGRAMS

### STEP 1:

Sign up with College Choice Foundation.

| F               | Foundation                                           |
|-----------------|------------------------------------------------------|
| Welcome to Co   | ollege Choice Foundation! Sign up o<br>log in below. |
| Email Address   |                                                      |
|                 |                                                      |
| Password        |                                                      |
| <b>A</b>        | č                                                    |
| Forgot your pas | ssword?                                              |
|                 | LOG IN                                               |
|                 | OR                                                   |
|                 | SIGN UP                                              |
| © (             | 2020 DocNetwork, Inc.                                |
| Drive           | acy + Security + Terms of Use                        |

## <mark>STEP 2:</mark>

Enter your information to set up a new account.

| College Choice<br>Foundation                                                                                     |  |
|----------------------------------------------------------------------------------------------------|--|
| Welcome!                                                                                                    |  |
| Enter your information below to set up your new account. If you need help, <u>please visit our support page.</u> |  |
| * Email  Confirm Email                                                                                           |  |
| * Password                                                                                                    |  |
| * Confirm Password                                                                                               |  |
| CONTINUE                                                                                                    |  |
| BACK TO LOGIN                                                                                                    |  |
|                                                                                                    |  |

#### STEP 3:

You are the "participant" so include the information requested... and click continue.

| New participant                |                               |                                    |
|--------------------------------|-------------------------------|------------------------------------|
| Tell us about your participant | for College Choice Foundation |                                    |
| * First Name                   | Middle Name                   | * Last Name                        |
| * Sex                          | * Date of Birth               | Smu                                |
| Male                           | Jan 🔻 1                       | <ul><li>✓ 2007</li><li>✓</li></ul> |
|                                |                               | CONTINUE                           |
|                                |                               |                                    |

#### <mark>STEP 4:</mark>

| Complete additional information about yourself. |                                                                                                    |  |  |  |  |
|-------------------------------------------------|----------------------------------------------------------------------------------------------------|--|--|--|--|
|                                                 | About You                                                                                                    |  |  |  |  |
|                                                 | If you want to change the name, email, phone or address associated with your CampDoc.com account, you may do so below. If you are using CampDoc.com for someone other than yourself (e.g. your child), please do not enter their information here. |  |  |  |  |

| * First Name                          | * Last Name |                            |                      |
|---------------------------------------|-------------|----------------------------|----------------------|
|                                       |             |                            |                      |
|                                       |             |                            |                      |
| Email Address                         |             |                            |                      |
| josephine@loweryenterprise.org        |             |                            |                      |
|                                       |             |                            |                      |
| Phone Number                          |             | I would like to receive te | xt message alerts. 🔞 |
|                                       |             |                            | 0                    |
|                                       |             | No                         | Yes                  |
|                                       |             | No                         | Yes                  |
| * Mailing Address                     |             | No                         | Yes                  |
| * Mailing Address<br>Enter a location |             | No                         | Yes                  |
| • Mailing Address<br>Enter a location |             | No                         | Yes                  |
| Mailing Address<br>Enter a location   |             | No                         | Yes                  |

STEP 5:

#### Confirm your phone number

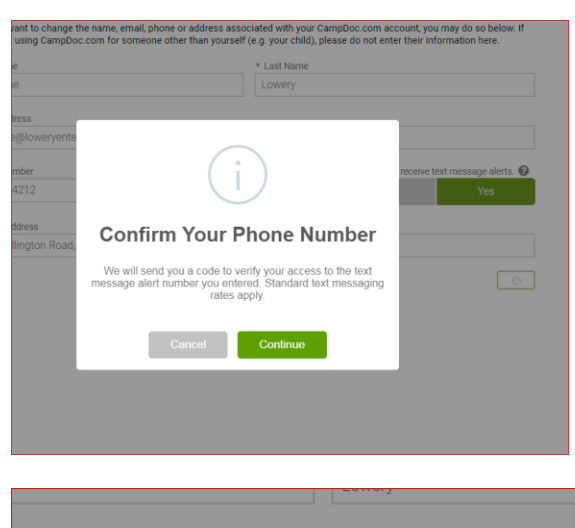

| eryente     |                                                                                    | rec         |
|-------------|------------------------------------------------------------------------------------|-------------|
| Road,       | Success!                                                                           |             |
|             | We have confirmed your number. You will now be able t receive text message alerts. | 0           |
|             | Ok                                                                                 |             |
|             |                                                                                    |             |
|             |                                                                                    |             |
| ryenterpris | se.org                                                                             |             |
|             | Your Code Was Sent                                                                 | receive tex |
|             | Please enter your code to confirm your number                                      |             |
| Road,       | 189685                                                                             |             |
|             | Cancel Submit                                                                      |             |

Once you select SUBMIT, you will be taken to the Registration Landing Page. If you have not previously registered, then click "Register for a New Session"

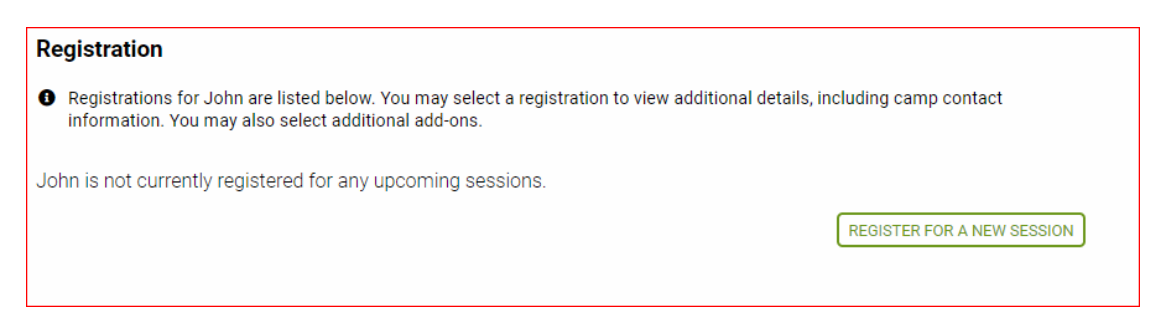

### <mark>STEP 7:</mark>

#### Select the box next to "Application – 2020-2021 Bateman Scholars Program)

| Select Sessions                                                                                                    |                            |
|----------------------------------------------------------------------------------------------------|----------------------------|
| Q Search all 1 available sessions                                                                                                    |                            |
| College Choice Foundation                                                                                                    |                            |
| Application » 2020-2021 Bateman Scholars Program                                                                                              | Aug 1, 2020 - Jul 31, 2021 |
| The Bateman Scholars Program is a year-long program designed to assist high-achieving,<br>motivated students from under-resourced backgrounds |                            |
| See All                                                                                                    |                            |

### STEP 8:

The next page is your receipt for creating an account. Select Register and this will create your profile account and take you to the application.

| Confirmation                                                                                                    |                                                          |
|----------------------------------------------------------------------------------------------------|----------------------------------------------------------|
| The Bateman Scholars Program is a free year-long program. You will not be charged a registration<br>of this program. There is no tuition for the program. This confirmation is required by our application | fee or any other fees to be part<br>a servicer, CampDoc. |
| Transactions                                                                                                    |                                                          |
| ITEM                                                                                                    | AMOUNT                                                   |
| TUITION Application » 2020-2021 Bateman Scholars Program                                                                                                    | \$0.00                                                   |
|                                                                                                    | Total: \$0.00                                            |
|                                                                                                    | Due now: \$0.00                                          |
|                                                                                                    |                                                          |
|                                                                                                    |                                                          |
|                                                                                                    |                                                          |
|                                                                                                    |                                                          |
|                                                                                                    |                                                          |
|                                                                                                    |                                                          |
|                                                                                                    |                                                          |
|                                                                                                    |                                                          |
|                                                                                                    |                                                          |
|                                                                                                    |                                                          |
|                                                                                                    |                                                          |
|                                                                                                    |                                                          |
|                                                                                                    |                                                          |
|                                                                                                    |                                                          |
|                                                                                                    |                                                          |
| BACK                                                                                                    | REGISTER                                                 |

#### Once you click on register, you will be taken to this screen where you can start your application!

#### Application

Welcome to the Application! If you have any questions about the application or the Bateman Scholars Program, please contact Josephine Lowery at 205-401-4212 or **info@collegechoicefoundation.org**. If there are extenuating circumstances that might affect your application, please contact us.

#### Here are some tips to get you started:

- All deadlines for application should be June 1, 2020
- · Your answers will save as you type them. You do not have to complete the entire application at once.
- You can navigate between steps by clicking the Previous Step or Next Step buttons at the bottom of the page. You
  may also jump between steps by clicking the step name on the right of the page.
- The deadline for having your letters of recommendation submitted is June 12, 2020.
- If there are any changes to the information for Test after you have completed this application, you may update their records through June 1, 2020.
- On April 10, 2020 this profile will be locked and you will not be able to make further changes unless approved by College Choice Foundation.